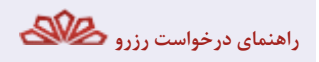

مراحل درخواست رزرو اینترنتی منابع کتابخانه های دانشگاه

## http://lib.lums.ac.ir مراجعه به آدرس . 1

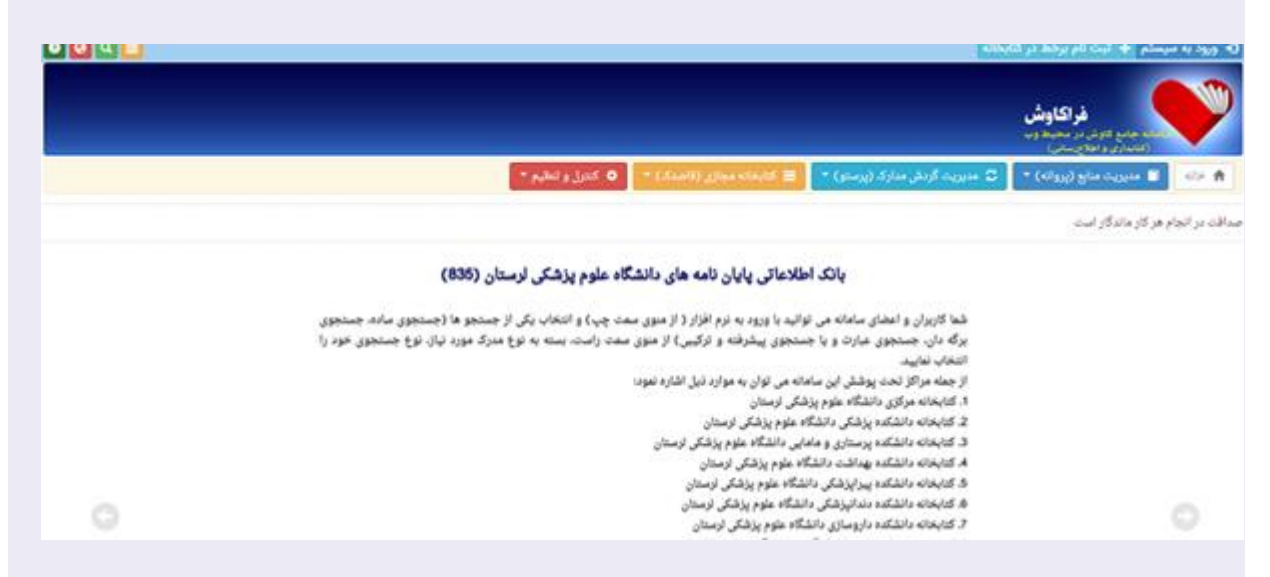

با کلیک روی منوی "ورود به سیستم" در باکس نام کاربری، شماره عضویت هشت رقمی درج شده در کارت عضویت را وارد . نمایید

| Alleria de la serie de la serie de la serie de la serie de la serie de la serie de la serie de la serie de la s | ا ورود به سیستم     | ×                                                                                                    |
|----------------------------------------------------------------------------------------------------|---------------------|----------------------------------------------------------------------------------------------------|
| فراکاوش                                                                                                    |                     |                                                                                                    |
|                                                                                                    |                     | (                                                                                                    |
| صدافت در انجام هر کار ماندگار است.                                                                              | کنه مرن             | -                                                                                                    |
| 0                                                                                                    | 🛛 مرا به خاطر بسیار |                                                                                                    |
|                                                                                                    |                     | × اشتراف C- ورود                                                                                                    |
|                                                                                                    |                     | - And - And |

....) وی منوی مدیریت منابع (پروانه) و انتخاب نوع جستجو( ساده،برگه دان، ..)

|                                                                                                    |                                                                               | 1- 0-P 30-           |
|----------------------------------------------------------------------------------------------------|-------------------------------------------------------------------------------|----------------------|
|                                                                                                    | <mark>فراکاوش</mark><br>اندمان الارد بر محمد وبر<br>الاستری و محروبیتی        | V                    |
| متو) 🐑 🔳 کتابشانه مطارق ((اعشاد)) * 💿 کندیل و انطاع *                                                                                                    | 🔳 مدیریت منابع (پروانه) 🔹 🗧 مدیریت گردش مدارک (پر                             | 100 🕈                |
| Complete a grand of the set of the set of th | جىنىتۈي سارە<br>جىنىتۈي بېگەدان<br>جىنىتۈي يېئرىتە و تۆگىبى<br>ئارىخچە جىنىتو | مدالات نر اتجاء<br>R |

تایپ کلید واژه مورد نظر و انتخاب پایگاه مورد نظر و سپس کلیک روی گزینه ی جستجو . 4

|                |                                |                              | ېر گرامۍ سيهوند، مريم 上 🔯           |
|----------------|--------------------------------|------------------------------|-------------------------------------|
|                |                                |                              | کاوش پروانه                         |
| 🕒 کنترل و لطیم | 🕿 التاريخان موال ((امينال) =   | 😋 سېرېره کردش سارۍ (پرسلو) = | (silang) ghine constant 🗐 🛛 silan 🧌 |
|                |                                |                              | O جستجوی برگندان                    |
| P. Harrison    | جهت جمنحو وارد تغايبته أببهوشي | واژه مورد تظر را             |                                     |
|                |                                | رای جستجو انتخاب نمایید. •   | حوزه اطلاعاتی مورد نظر خود را ا     |
|                |                                |                              | تحوه تمايش اطلاعات •                |
|                |                                | ، جستجو انتخاب نمایید +      | پایگاههای مورد نظر خود را جهت       |
| Q              | eller fi                       |                              |                                     |
|                |                                |                              | تنابطانه مرکزی 🔺 🖬 انتخابه مرکزی 🕯  |
|                |                                | ې و مامايي                   | انشکده پرستار 🔺                     |
|                |                                | -                            | دانشکده بهداش 📥                     |
|                |                                | ی الیکودرز                   | دانشکده پرستار 🔤                    |
|                |                                | ي אפרע <sup>ב</sup>          | دانشکده برستار 📥 🗎                  |
|                |                                | ىكى                          | 🔪 📶 دانشکده پیرایزهٔ                |

كليك روى منبع مورد نظر از ليست نتايج .

| 9           |              |        |        |                                    |                                 | رامی: سیوند، مربع 💄 🤨                                |
|-------------|--------------|--------|--------|------------------------------------|---------------------------------|------------------------------------------------------|
|             |              |        |        |                                    |                                 | ین ساره است.<br>به ساره است. ارشیو و بر از است.      |
|             |              |        |        | استان) * 🔷 کنترل و تطیح * ا        | ار اورسان) 📲 📲 کارسانه مواری (۱ | دې د ورونه مايو (ورونه) * 🚺 د ورونه او د ورونه د ورو |
|             |              |        |        |                                    |                                 | aire                                                 |
|             |              |        |        | العداد تعايش در هر صلحه: 10 •      | 1.                              | مدار موارد پیدا شده ۱۳ مقدم ا                        |
| امتياز مدرك | تاريخ التقار | alia . | كدهوان | مرشامة                             | شماره وبديندي                   | سوان مدرک                                            |
| 0           | 1586/01/01   |        | 2889   | الكن أرمان                         | WO 275 1515 U 1388              | مهوشن انتحاب اول                                     |
| .0.         | 6977/05/01   |        | 1018   | چىلىي جارىد مىيى ، 1943 -، ئويسىدە | WD 275 E482 U 1378              | 🔹 بيهوشي در اورژانس هاي شارع جراحي                   |
| 0           | 1087-0401    |        | 3000   | اج ، جرالدينگ                      | WO 5375-4 275 3387              | مهوشي در ازوما و ار او پرې                           |
| 0           |              | 2      | 0006   | رموز استحاني ببهوشي                | WO 275 996, 1992                | معدشي در گودگان                                      |
|             | 1386/05/01   |        | 2001   | ەلىرى، بىرىم. توپىستە              | W0 1386 /157 - 440              | بېهوشي در کودکان                                     |
|             | 1007101/01   |        | 3822   |                                    | WO 275                          | یهوشی در مصدومیت و ارتوپدی                           |
| 0           | 13750501     |        | 1907   | ىي دلسون، مايكل، تويسنده           | WO 275 U822 U 1071              | الموفي عدي                                           |
| 0           | 1376/01/01   |        | 1074   | فراست البش رمول، تویسنده           | 1910 275 Jack Jack              | مهوشي قلب و مراقبتهاي وبراه                          |
|             | 1564/01/01   |        | 2890   | Sec greecer                        | WO 275 - 278-2 1364             | الموشي و بلوگهاي مسين در جراحي اراويدي               |
|             |              |        |        |                                    |                                 |                                                      |

کلیک روی تقاضای رزرو موجود در کنار هر شماره ثبت.6

| ۹ 🗖                                                                        |            |     |     |             |              |                                    |               |         |                                |                                                                                                    |                                                                                                    |                                                                                                    | ميهولد مر |
|----------------------------------------------------------------------------|------------|-----|-----|-------------|--------------|------------------------------------|---------------|---------|--------------------------------|----------------------------------------------------------------------------------------------------|----------------------------------------------------------------------------------------------------|----------------------------------------------------------------------------------------------------|-----------|
|                                                                            |            |     |     |             |              |                                    |               |         |                                |                                                                                                    |                                                                                                    | کاوش پروانه<br>ارشیر و در در است                                                                                                    |           |
|                                                                            |            |     |     |             | ديل و العليم | 5.0 -1.0                           | ، مراي (ټات   | isati 🔳 | - 6                            | افي مناوك (پرمن                                                                                                    | شيرينه کر                                                                                                    | C = (4/24) glis (4)                                                                                                    | un 🔳      |
|                                                                            |            |     |     |             |              |                                    |               |         |                                |                                                                                                    | 2889 JI                                                                                                    | ی برگەدان کدعنوان به دنب                                                                                                    | وجسلجو    |
|                                                                            |            |     |     |             |              |                                    |               |         |                                |                                                                                                    |                                                                                                    | unity with                                                                                                    | with      |
|                                                                            |            |     |     | . 1         | ه پیرایزشکی  | ه در پارگاه دانشگا<br>میلجه ۱ از ۱ | مدارک پیدا شد | 1 sei   |                                |                                                                                                    |                                                                                                    |                                                                                                    |           |
|                                                                            |            |     |     |             |              | < >                                |               |         |                                |                                                                                                    |                                                                                                    |                                                                                                    |           |
|                                                                            |            |     |     |             |              |                                    |               |         |                                |                                                                                                    |                                                                                                    |                                                                                                    |           |
|                                                                            |            |     |     |             |              |                                    |               |         |                                |                                                                                                    | -                                                                                                    | 0 0 0 × 4                                                                                                    | -         |
|                                                                            |            |     |     |             |              |                                    |               |         | ر<br>دفر<br>کران 1<br>بعد 1000 | ات اول<br>اید<br>در جنول امونا<br>- پرستهای انت<br>ماهر خانی راد<br>- ارویستاه ماکر<br>اوویس اورونساز<br>- ارویسی اورونساز<br>- ارویسی اورونساز | یوجی انت<br>ایف ارمان ا<br>تیف ارمان ا<br>تیف<br>ایک<br>ایک<br>ایف<br>ایف<br>ایف<br>ایف<br>ایف<br>ایف<br>ایف<br>ایف<br>ایف<br>ایف | عنوان مدركة ()<br>عنوان مدركة ()<br>تالين<br>الين الشار في<br>الين الشار في<br>نو مدكمات طاهري ()<br>بو مدكمات طاهري ()<br>بو مدكمات طاهري ()<br>بو مدكمات طاهري ()<br>بو مدكمات الين<br>الو مدكمات لين<br>الو مدكمات لين |           |
| 200                                                                        | orts built | 449 | 68N | <br>ک اماند | اوزهر        | تربع ليد                           | ball          | -       | 4                              | شعاره لبت                                                                                                    | لغاضای<br>دادم                                                                                                    |                                                                                                    |           |
| وشغيث أعالتك                                                               |            |     |     |             |              | 4947405/00                         |               | 1       |                                | 840                                                                                                    |                                                                                                    |                                                                                                    |           |
| وهغیت اعادت<br>در ادادن نمی داشد                                           |            |     |     |             |              | 100705/30                          |               |         |                                | 647                                                                                                    |                                                                                                    |                                                                                                    |           |
| وهمیداماند<br>در اداده نمی داشد<br>در اداده نمی داشد                       |            |     |     |             |              |                                    |               |         |                                |                                                                                                    |                                                                                                    |                                                                                                    |           |
| وطفیت اعالت<br>در ادالت نمی داشد<br>در ادالت نمی داشد<br>در ادالت نمی داشد |            |     |     |             |              | 1987/05/90                         |               |         | 1                              | 848                                                                                                    |                                                                                                    |                                                                                                    |           |
| وظفیت اعالت<br>در امالت نمی یاشد<br>در امالت نمی یاشد<br>در امالت نمی یاشد |            |     |     |             |              | 1087/05/00                         |               | 4       |                                | 648                                                                                                    |                                                                                                    |                                                                                                    |           |

کلیک بر روی تعریف تاریخ مورد نظر جهت رزرو و سپس کلیک روی گزینه رزرو مدرک.7

|          |                                                                         | کاوش پر ستو<br>بربن محد و اربن مدر د                 |
|----------|-------------------------------------------------------------------------|------------------------------------------------------|
|          | 🔳 الاشتخداق (العدل) * 🛛 🛛 كتار و تطوم *                                 | 🔹 مىرىت ماي (يوانه) = 🔰 🕈 مىرىت گرىلى مەرك (يوماد) 🔹 |
|          |                                                                         | د                                                    |
| لوهيحاته | جهرت زيزو مدرك به كدسوان 2009 با شماره لرت 846<br>برای تاريخ: [عادل100] | 1398/10/04 (56/5 24                                  |
|          | H بزیرو مدیرک                                                           |                                                      |

منبع رزرو شده مطابق آیین نامه بعد از تاریخ رزرو برای عضو نگهداری می شود ، در صورت عدم مراجعه عضو درمهلت تعیین .شده کتابخانه می تواند منبع را در اختیار متقاضی دیگری قرار دهد